## Procedimento para envio de arquivos ao portal

1º Passo: Após informar usuário e senha, na tela que se abre, clique em Entrar

| Http://fgl.totvs.com.br/Corpore.Net/M 🔎 🗸                                                                                           | 🗟 🖒 🗙 <i>@</i> RM Portal Versão 11.20.20                                                | .0 × 6 公 印                                 |
|----------------------------------------------------------------------------------------------------|-----------------------------------------------------------------------------------------|--------------------------------------------|
| Usuário:   Coligada: FAHOR - FA                                                                                                    | ACULDADE HORIZONTINA                                                                    | <u>Fale Conosco</u> Ambiente - <u>Sair</u> |
| Início                                                                                                    |                                                                                         |                                            |
| Educacional<br>Participe da comunidade acadêmica<br>da sua Instituição de Ensino. Veja o<br>que preparamos para nossa<br>interação. | Portal<br>Gerencie os conteúd<br>demais serviços do s                                   | os, notícias e<br>eu portal.               |
| - Aval. Institucional                                                                                                    | - 🛱 😽 Página Principal                                                                  |                                            |
|                                                                                                    | - Roticias                                                                              |                                            |
| Caso a opção ENTRAR não este<br>o texto EDUCACIONAL, então r<br>escolha a opção ENTRAR, no co<br>na dentro do item PORTAL EDU       | eja visível, clique sobre<br>na tela que se abre<br>anto inferior esquerdo<br>JCACIONAL |                                            |
|                                                                                                    |                                                                                         | *                                          |

2º Passo: Escolha a coligada e a localidade conforme abaixo (caso esta tela for apresentada)

| C 🖉 http://fgl.totvs.com.br/PortalCorp | oreF 🔎 🗕 🖒 🗙 | Portal Educacional v.11.23. | 0× | 6 🕁 😳  |
|----------------------------------------|--------------|-----------------------------|----|--------|
| Seleção do Ambiente de Traball         | 10           |                             |    | voltar |
| Selecione a Coligada:                  |              |                             |    |        |
| FAHOR - FACULDADE HORIZONTINA          | -            |                             |    |        |
| Selecione a Localidade:                |              |                             |    |        |
| FAHOR                                  | •            |                             |    |        |
| Ok                                     |              |                             |    |        |
|                                        |              |                             |    |        |
|                                        |              |                             |    |        |
|                                        |              |                             |    |        |
|                                        |              |                             |    |        |
|                                        |              |                             |    |        |
|                                        |              |                             |    |        |
|                                        |              |                             |    |        |
|                                        |              |                             |    |        |
|                                        |              |                             |    |        |
|                                        |              |                             |    |        |
|                                        |              |                             |    |        |
|                                        |              |                             |    |        |
|                                        |              |                             |    |        |
|                                        |              |                             |    |        |
|                                        |              |                             |    |        |
|                                        |              |                             |    | -      |

## 3º Passo: Conforme abaixo, informe o período letivo atual (caso esta tela for apresentada)

| 🗲 💮 🥖 http://fgl.totvs.com.br/PortalCorporeF 🔎 🗕 🖒 🗙 🎯 Portal Educacional v.11.23.0 🗙 | 6 🕁 😳  |
|---------------------------------------------------------------------------------------|--------|
| Seleção do Contexto Acadêmico                                                         | voltar |
| Tipo de Usuário:                                                                      |        |
| Professor                                                                             |        |
| Nível de Ensino:                                                                      |        |
| Ensino Superior                                                                       |        |
|                                                                                       |        |
| Filial:                                                                               |        |
|                                                                                       |        |
| Período Letivo:                                                                       |        |
| 1º Semestre 2012 🔹                                                                    |        |
|                                                                                       |        |
|                                                                                       |        |
|                                                                                       |        |
|                                                                                       |        |
|                                                                                       |        |
| Ok                                                                                    |        |
|                                                                                       |        |
|                                                                                       |        |
|                                                                                       |        |
|                                                                                       |        |
|                                                                                       |        |
|                                                                                       |        |
|                                                                                       |        |
|                                                                                       | -      |

**4º Passo:** Clique em <u>Materiais</u> ou se já estiver aparecendo as opções, clique em <u>Upload de</u> <u>Material</u>

| C 🕑 🥖 http://fgl.tot                                                                                                    | vs.com.br/PortalCorporeF 🔎 – 🗟 🖒 🗙 🎯 Portal Educacional v.11.23.0 🗙 | 6 🗘 😳                        |
|----------------------------------------------------------------------------------------------------|---------------------------------------------------------------------|------------------------------|
| <b>TOTVS</b>                                                                                                    |                                                                     | ्रे औ<br><u>Contexto Sai</u> |
| <ul> <li>Materiais</li> <li>Arguivos disponíveis</li> <li>Upload de material</li> <li>Relatórios</li> <li>Agendar relatórios</li> <li>Agendar relatórios p/<br/>Turma</li> </ul> | Faculdade Horizontina / 1º Semestre 2012                            |                              |
| Visualizar relatórios                                                                                                    |                                                                     |                              |
| Avaliações parciais<br>Frequência diária<br>Notas de avaliação<br>Notas/Faltas de etapa<br>Cadastrar Ocorrências<br>para Alunos                                                  |                                                                     |                              |
| Quadro de Horários<br>Turmas/Disciplinas<br>Matriz curricular<br>Plano de aula                                                                                                   |                                                                     |                              |
| Mensagens<br>Fórum                                                                                                    |                                                                     |                              |
|                                                                                                    |                                                                     |                              |

## 5º Passo: Clique em Inserir novo registro (conforme imagem abaixo)

|                                             | atus com br/PortalCornore5 ( | o-∎dx                      | C Dantal     | Educacional y 11 ( | 20 ×    |                                |
|---------------------------------------------|------------------------------|----------------------------|--------------|--------------------|---------|--------------------------------|
|                                             | strateorporer y              |                            |              | Educacional V.11.2 | 25.0 ^  |                                |
| συ τοτνε                                    | 5                            |                            |              |                    |         | ् अप्र<br><u>Contexto Sair</u> |
| 1 Materiais                                 | Faculdade H                  | orizontina / 1º            | Semestre     | 2012               |         |                                |
| Arquivos disponíveis                        | Upload de Material           |                            |              |                    |         |                                |
| Belatórios                                  |                              | - · ·                      | 1 1          |                    |         |                                |
| Agendar relatórios                          | Descrição                    | <u>Data de</u><br>Inclusão | <u>Turma</u> | <u>Disciplina</u>  | Arquivo | Download                       |
| Agendar relatórios p/<br>Turma              |                              |                            |              |                    |         |                                |
| Visualizar relatórios                       |                              |                            |              |                    |         |                                |
| Secretaria                                  |                              |                            |              |                    |         |                                |
| Avaliações parciais                         |                              |                            |              |                    |         |                                |
| Frequência diária                           |                              |                            |              |                    |         |                                |
| Notas de avaliação<br>Notas/Faltas de etana |                              |                            |              |                    |         |                                |
| Cadastrar Ocorrências<br>para Alunos        |                              |                            |              |                    |         |                                |
| Quadro de Horários                          |                              |                            |              |                    |         |                                |
| Turmas/Disciplinas                          |                              |                            |              |                    |         |                                |
| Matriz curricular                           |                              |                            |              |                    |         |                                |
| Plano de aula                               |                              |                            |              |                    |         |                                |
| Mensagens                                   |                              |                            |              |                    |         |                                |
| 🛃 Fórum                                     |                              |                            |              |                    |         |                                |
|                                             |                              |                            |              |                    |         |                                |
|                                             |                              |                            |              |                    |         |                                |
|                                             |                              |                            |              |                    |         |                                |

**6º Passo:** Crie uma descrição resumida do conteúdo do arquivo, selecione a(s) turma(s) que devem ter acesso ao arquivo, clique em acionar (>>>), escolha um arquivo local e clique em salvar.

| Image: Secretaria         Avaliação parciais         Prequência díária         Avaliação parciais         Prequência díária         Notas / Faltas de etapa         Cadastrar Ocorrências         Quadro de Horários         Turmas/Disciplinas         Materical         Image: Status         Material         Prequência díária         Notas / Faltas de etapa         Cadastrar Ocorrências         Para Visualizar         Para Visualizar         Material         Material         Material         Descrição:         1         Arquivo Exemplo         Turmas:         Turmas:         Prequência díária         Notas de avaliação         Notas/Faltas de etapa         Cadastrar Ocorrências         Para Vincue         Quadro de Horários         Turmas/Disciplinas         Matriz curricular         Plano de aula         Materia de aula         Mensagens | ← ⊖ 🙋 http://fgl.tot                                                                                                    | vs.com.br/PortalCorporeF 🔎 - 🗟 Ċ 🗙 🧔 P                                                                                                    | Portal Educacional v.11.23.0 ×                                                                                                    | - □ ×<br>⋒☆ŵ                |
|----------------------------------------------------------------------------------------------------|----------------------------------------------------------------------------------------------------|----------------------------------------------------------------------------------------------------|----------------------------------------------------------------------------------------------------|-----------------------------|
|                                                                                                    | συτοτνς                                                                                                    |                                                                                                    |                                                                                                    | ् अ<br><u>Contexto</u> Sair |
| SALVAR     Image: Cancelar       5                                                                                                    | <ul> <li>Materiais</li> <li>Arquivos disponíveis<br/>Upload de material</li> <li>Relatórios</li> <li>Agendar relatórios p/<br/>Turma</li> <li>Visualizar relatórios</li> <li>Secretaria</li> <li>Avaliações parciais<br/>Frequência diária<br/>Notas de avaliação</li> <li>Notas/Faltas de etapa<br/>Cadastrar Ocorrências<br/>para Alunos</li> <li>Quadro de Horários</li> <li>Turmas/Disciplinas</li> <li>Matriz curricular</li> <li>Plano de aula</li> <li>Mensagens</li> <li>Fórum</li> </ul> | Execute de Material  Secrição: 1  Arquivo Exemplo  Turmas:  EM2011 - Informática  EP2012 - Informática  EP2012 - Informática  Material  Arquivo: D:\Desktop\Informatica.doc  Material  CANCELAR | estre 2012   Turmas selecionadas:   3   >>>     Image: Constraint of the selection of the selection of t |                             |

**7º Passo:** Clique em <u>Ok</u> na mensagem que aparece, caso uma mensagem diferente desta aparecer, verifique o tamanho do arquivo (muito grande) ou se possui algum caractere/símbolo especial no nome. Se o problema persistir, entre em contato via ci@fahor.com.br

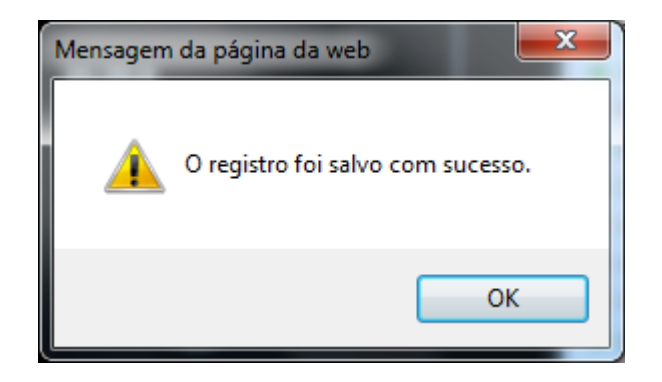

**8º Passo:** Em <u>Upload de material</u> deverá aparecer o arquivo para as turmas selecionadas, para a exclusão do mesmo, basta selecionar na caixa ao lado da descrição e clicar sobre o botão ao lado do de inserção, usado anteriormente.

| + A ttp://fgl.tot              | tvs.com.br/PortalCorporeF 🔎 | - 🛛 🗘 🗙                    | <i>e</i> Portal | Educacional v.11.23.0 × | -               | 유 숫 🔅                       |
|--------------------------------|-----------------------------|----------------------------|-----------------|-------------------------|-----------------|-----------------------------|
| συτοτνς                        |                             |                            |                 |                         |                 | 🔮 औ<br><u>Contexto Sair</u> |
| 1 Materiais                    | Faculdade Hor               | izontina / 1º 9            | Semestre        | 2012                    |                 |                             |
| Arquivos disponíveis           | Upload de Material          |                            |                 |                         |                 |                             |
| Delatórios                     | č <u>č</u>                  | 1                          |                 |                         | 1               |                             |
| Agendar relatórios             | Descrição                   | <u>Data de</u><br>Inclusão | <u>Turma</u>    | <u>Disciplina</u>       | Arquivo         | Download                    |
| Agendar relatórios p/<br>Turma | Arquivo Exemplo             | 29/02/2012<br>11:31:28     | EM2011          | Informática             | Informatica.doc | •                           |
| Visualizar relatórios          |                             |                            |                 |                         |                 |                             |
| 🗓 Secretaria                   |                             |                            |                 |                         |                 |                             |
| Avaliações parciais            |                             |                            |                 |                         |                 |                             |
| Frequência diária              |                             |                            |                 |                         |                 |                             |
| Notas de avaliação             |                             |                            |                 |                         |                 |                             |
| Notas/Faltas de etapa          |                             |                            |                 |                         |                 |                             |
| para Alunos                    |                             |                            |                 |                         |                 |                             |
| Quadro de Horários             |                             |                            |                 |                         |                 |                             |
| Turmas/Disciplinas             |                             |                            |                 |                         |                 |                             |
| Matriz curricular              |                             |                            |                 |                         |                 |                             |
| Plano de aula                  |                             |                            |                 |                         |                 |                             |
| 🖂 Mensagens                    |                             |                            |                 |                         |                 |                             |
| 👭 Fórum                        |                             |                            |                 |                         |                 |                             |
|                                |                             |                            |                 |                         |                 |                             |
|                                |                             |                            |                 |                         |                 |                             |
|                                |                             |                            |                 |                         |                 |                             |
|                                |                             |                            |                 |                         |                 |                             |